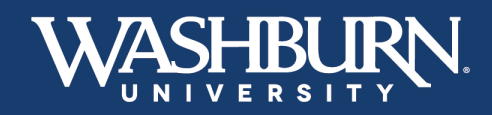

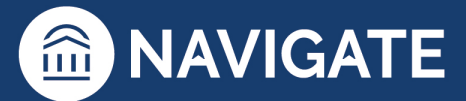

## Navigate: Case Management

1. Once you have logged in to Navigate, click on the **Cases** feature located on the left-hand menu bar.

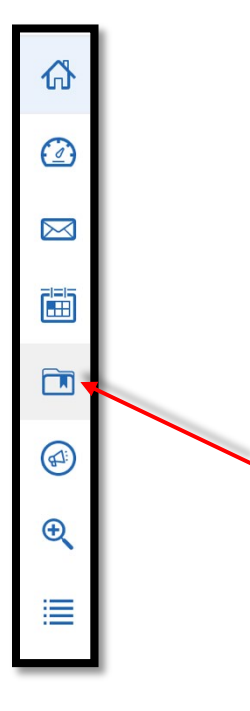

2. You will now see a full list of the **Cases** currently open and assigned to you.

| Cas<br>Status                      | ses          |   |                   |                                        |                           |                         |                      |                              |         |                      | W                                                                   |             |                 |
|------------------------------------|--------------|---|-------------------|----------------------------------------|---------------------------|-------------------------|----------------------|------------------------------|---------|----------------------|---------------------------------------------------------------------|-------------|-----------------|
| Open<br>Care Unit<br>All<br>Search | v<br>it<br>v |   | Student<br>Anyone | ¥                                      | Opened By<br>Anyone       | Assigned To<br>* Anyone | ¥                    | Alert Reasons                | Date Op | to                   | Case Owne                                                           | er<br>T     |                 |
| Actions                            | <u>S</u> ▼   |   | 67.171.16         | CLOS INIT.                             | - 25460H                  |                         |                      |                              |         |                      |                                                                     |             | My Students Onl |
|                                    | Lydia Stuart | • | Open              | Mabee Library<br>Center for<br>Student | Training<br>Purposes Only | 09/08/2022              | Christina<br>Foreman | 9 ♥ DATE UPDAT<br>01/12/2023 | ED V    | Christina<br>Foreman | <ul> <li>ASSIGNED TO</li> <li>Christina</li> <li>Foreman</li> </ul> | CASE OWNER: | Manage Case     |

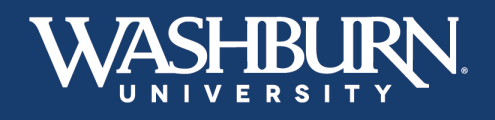

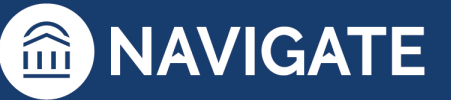

\*Last Updated 05.04.23

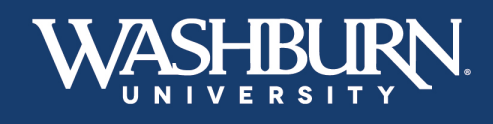

3. To add comments to a **Case**, select the **Manage Case** button found on the right-hand side, next to each individual case.

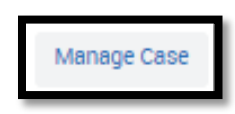

4. A **Manage Case** form will now appear on your screen with any information or comments added by the **Case** issuer.

| MANAGE CASE                                                                                                    | ×                    |
|----------------------------------------------------------------------------------------------------|----------------------|
| Lvdia Stuart                                                                                                    | Owner                |
| Reason: Training Purposes Only                                                                                                    | Select an owner *    |
|                                                                                                    | Assignees            |
|                                                                                                    | × Christina Foreman  |
|                                                                                                    | Discard Save Changes |
| Case Activity:                                                                                                    | 00/08/2022           |
| Reference of the terminal of the terminal of the terminal of the terminal of the terminal of the terminal of the terminal of the terminal of the terminal of the terminal of the terminal of the terminal of the terminal of the terminal of the terminal of the terminal of the terminal of terminal of terminal | na Foreman. 09:01AM  |
| Christina Foreman opened case.                                                                                                    | 09:01AM              |
| 뼺 Christina Foreman added comment:                                                                                                    | 09:01AM              |
|                                                                                                    | 01/12/2023           |
| Christina Foreman added comment:<br>This is a case used for training purposes only.                                                                                                    | 12:49PM              |
| Add Comment                                                                                                    |                      |
|                                                                                                    | cancel Close Case    |

 Next, click the Add Comment button to add information to your assigned Case. (Please Note: information should be added as it relates to <u>attempted contacts</u> and methods, and <u>any conversations</u> had with the student regarding the issue comments. These conversations may be in-person, phone, video conference, or email. Cases may be updated multiple times.)

| This is how to add a comment.<br>Add Comment |  |
|----------------------------------------------|--|
| WASHBURN.<br>UNIVERSITY                      |  |

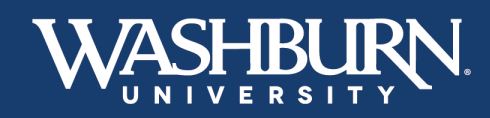

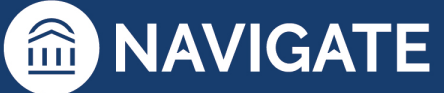

6. To close a **Case**, please select the **Close Case** button found on the bottom right corner of the **Manage Case** form.

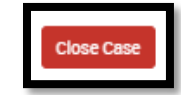

7. Choose an **Outcome** for your assigned **Case**, this is the reason you are closing the **Case**.

Case Outcomes include:

- Alert Resolved the issue is resolved with the student.
- **Student Contacted, Alert Discussed** discussed and developed a plan to resolve the issue with the student.
- **Student Non-Responder** tried to contact the student three times, through three methods (if available), over the course of two weeks.
- Relevant Campus Resource(s) Notified referred student to another campus office/resource for additional support.
- Follow-Up Not Necessary alert is already being handled by the issuer or other campus partner.

| MANAGE CASI            |                                        | ×      |
|------------------------|----------------------------------------|--------|
| Student:<br>Reason(s): | Lydia Stuart<br>Training Purposes Only |        |
| Outcome:               | Choose                                 |        |
| Comment:               |                                        |        |
|                        | Choose                                 |        |
|                        | Alert Resolved                         |        |
|                        | Student Contacted, Alert Discussed     |        |
|                        | Student Nonresponder                   |        |
|                        | Relevant Campus Resource(s) Notified   |        |
| Go Back                | UBAT Case Created                      | Submit |

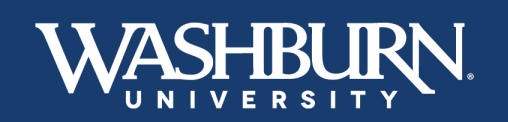

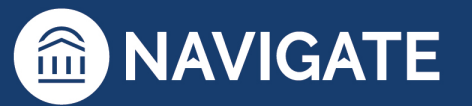

\*Last Updated 05.04.23

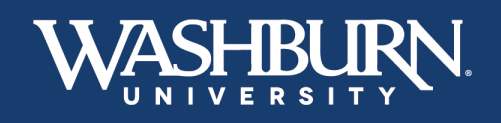

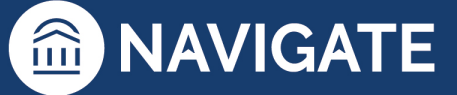

8. Then, add a brief comment summarizing why you have closed this **Case** (to allow the alert issuer to see the **Case** closure comments, click the checkbox next to **Allow closed comments to be shown in email**).

| MANAGE CA                                      | ISE                                                                            | ×      |  |  |  |  |  |
|------------------------------------------------|--------------------------------------------------------------------------------|--------|--|--|--|--|--|
| Student:<br>Reason(s):<br>Outcome:<br>Comment: | Lydia Stuart<br>Training Purposes Only<br>Student Contacted, Alert Discussed 🔹 |        |  |  |  |  |  |
| Student has de                                 | veloped a plan with their instructor to get caught up in their course.         |        |  |  |  |  |  |
| ✓ Allow closed comments to be shown in email   |                                                                                |        |  |  |  |  |  |
| Go Back                                        |                                                                                | Submit |  |  |  |  |  |

 Finally, click the Submit button in the bottom right corner. (Please Note: all Cases not closed at the end of each academic term will be automatically closed with the Outcome reason of "Semester Ended – Unsure if Successful Contact Was Made.")

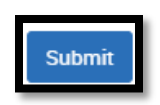

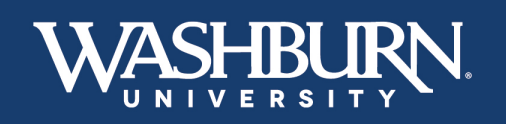

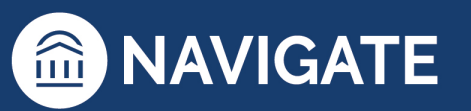

## To close multiple open cases for the same student:

1. Sort your list of assigned **Cases** alphabetically by student.

| Actio | <u>15 <del>-</del></u>           |        |                                                    |                           |             |                      |              |                      |                      | 🔳 My        | / Students Only |
|-------|----------------------------------|--------|----------------------------------------------------|---------------------------|-------------|----------------------|--------------|----------------------|----------------------|-------------|-----------------|
|       | STUDENT 🗘                        | STATUS | CARE UNIT                                          | REASON                    | DATE OPENED | OPENED BY            | DATE UPDATED | UPDATED BY           | ASSIGNED TO          | CASE OWNER: |                 |
|       | Michelle<br>Connolly             | Open   | Mabee Library:<br>Center for<br>Student<br>Success | Training<br>Purposes Only | 05/04/2023  | Christina<br>Foreman | 05/04/2023   | Christina<br>Foreman | Christina<br>Foreman |             | Manage Case     |
|       | <u>Lauren Frank</u><br>(she/her) | Open   | Mabee Library:<br>Center for<br>Student<br>Success | Training<br>Purposes Only | 05/04/2023  | Christina<br>Foreman | 05/04/2023   | Christina<br>Foreman | Christina<br>Foreman |             | Manage Case     |
|       | <u>Lydia Stuart</u>              | Open   | Mabee Library:<br>Center for<br>Student<br>Success | Training<br>Purposes Only | 05/04/2023  | Christina<br>Foreman | 05/04/2023   | Christina<br>Foreman | Christina<br>Foreman |             | Manage Case     |
|       | <u>Lydia Stuart</u>              | Open   | Mabee Library:<br>Center for<br>Student<br>Success | Training<br>Purposes Only | 09/08/2022  | Christina<br>Foreman | 02/24/2023   | Christina<br>Foreman | Christina<br>Foreman |             | Manage Case     |

2. To close the open **Cases** for a particular student, select all of the checkboxes next to their name.

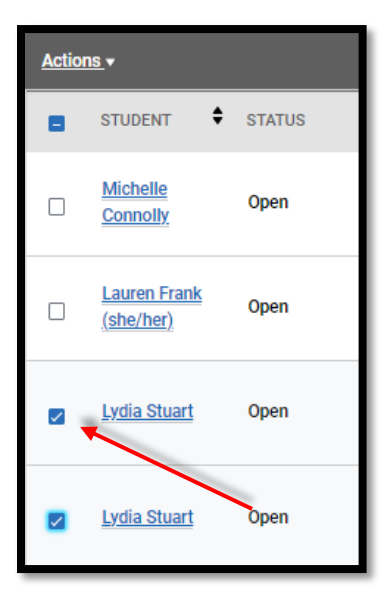

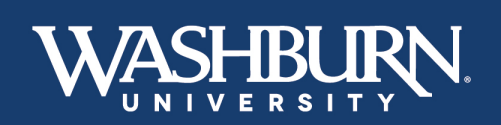

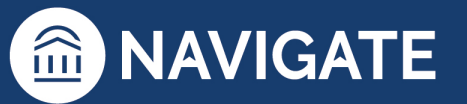

\*Last Updated 05.04.23

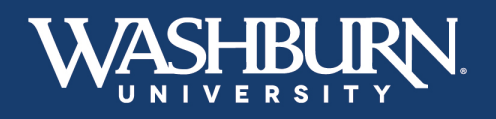

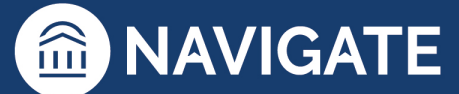

3. Click on the Actions button, then select Close.

| Actions .                    |   |
|------------------------------|---|
| Assign                       |   |
| Close                        |   |
| Send Message                 |   |
| Send Message To Alert Issuer |   |
| Create Appointment Campaign  | ŀ |
| Schedule Appointment         |   |
| Add Note                     |   |
| Create Appointment Summary   |   |
| Issue Alert                  |   |
| ·                            |   |

4. Choose an Outcome for your assigned Case, add a brief comment summarizing why you have closed these Cases, then click the Submit button in the bottom right corner (to allow the alert issuer to see the Case closure comments, click the checkbox next to Allow closed comments to be shown in email).

| CLOSE CASES |                                    |        |        |  |  |  |  |  |
|-------------|------------------------------------|--------|--------|--|--|--|--|--|
| Case(s)     | 2                                  |        |        |  |  |  |  |  |
| Outcome:    | Choose                             | •      |        |  |  |  |  |  |
| Comment:    |                                    |        |        |  |  |  |  |  |
|             |                                    |        |        |  |  |  |  |  |
| C Allow cl  | osed comments to be shown in email | cancel | Submit |  |  |  |  |  |

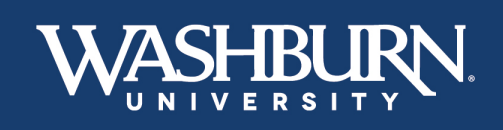

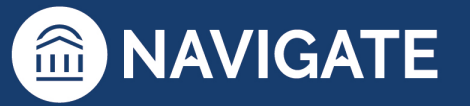